#### 奨学金募集を確認/Check scholarship information

①ELMSのお知らせページで公表される情報を確認。/Check the scholarship information on the ELMS.

グループ名:2024年度私費外国人留学生各種奨学金応募/Application for Scholarship for Self-Supported International Students グループID: xx00598

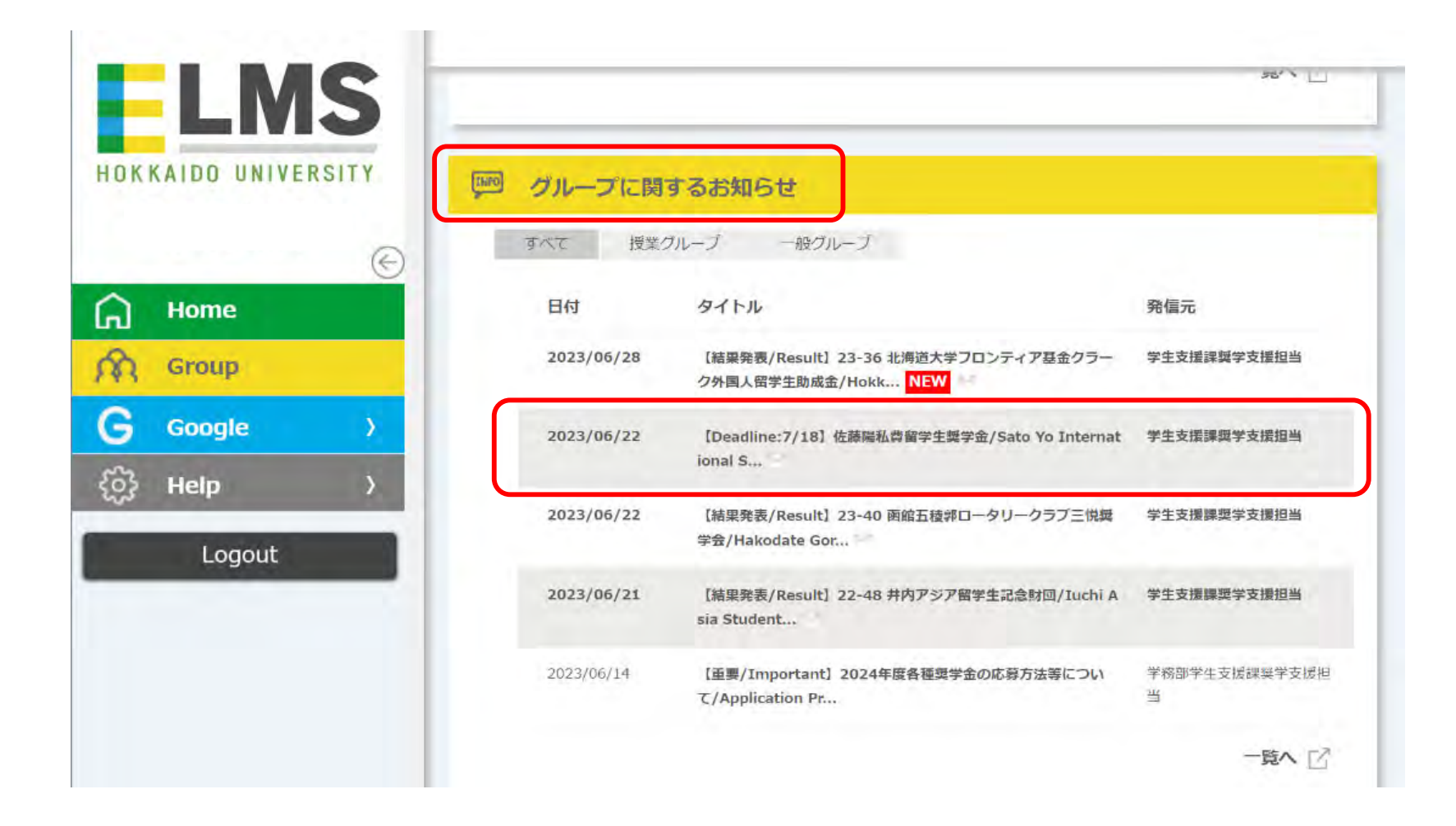

## 奨学金募集を確認/Check scholarship information

②添付されている募集要項をよく読み、自身が募集要件を満たしているか確認する。

/Read the attached scholarship guidelines carefully and check if you are eligible or not for the scholarship.

| グループ | 2022年度私費外国人留学生各種奨学金応募/Application for Scholarship for Self-<br>Supported International Students                                                                                                    |
|------|----------------------------------------------------------------------------------------------------|
| 発信者  | 学生支援課奖学支援担当                                                                                                    |
| 内容詳細 | <ul> <li>[Deadline:10/1 17:00]</li> <li>平和中島財団外国人留学生奨学生</li> <li>※学部学生または大学院学生であるもの。</li> <li>※最短修業年限を超えない学生。</li> <li>※本学から被推薦者として推薦されることとなった場合に作成する提出書類は、すべて本人が日本語で記入することになっています。これに対応できる日本語能力がないと応募できません。</li> <li>詳細については別紙を参照してください。</li> <li>応募方法は添付ファイルに応募方法 (How to apply)]を見ること。</li> <li>Heiwa Nakajima Foundation</li> <li>※For students in graduate and undergraduate courses</li> <li>※The applicants are supposed NOT to repeat a year in their course term</li> <li>※Nominates from the university have to fill in all application form in Japanese by one selves.</li> </ul> |
| 添付   | A ase check the guideline and (応募力法 (How to apply)) for further default     存集要項.pdf     広告方法(How to Apply) pdf                                                                                                    |

① 「GROUP」 をクリック/Click the "GROUP" icon.

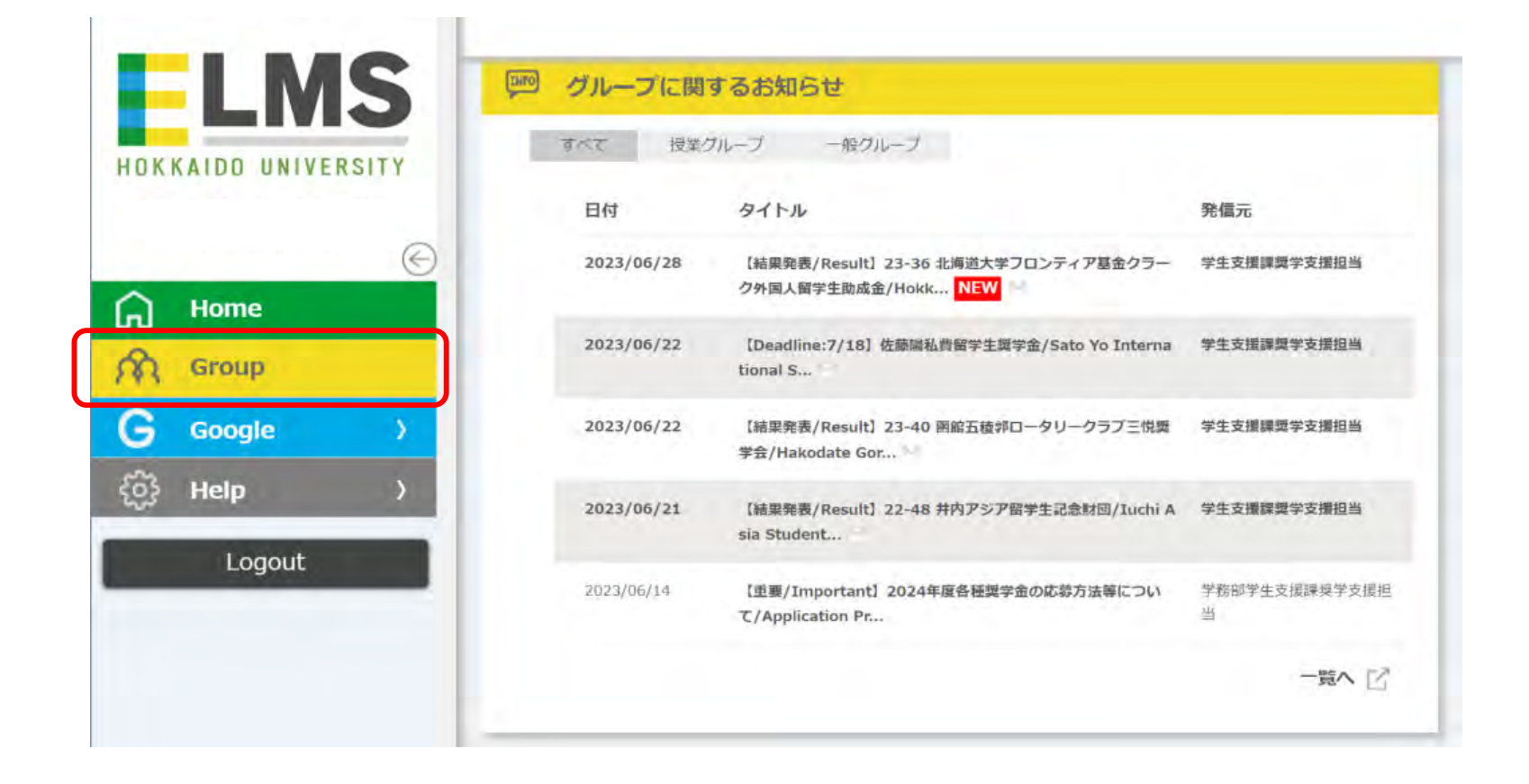

②画面下の「一般グループ」から該当年度のグループをクリックする。

Click the appropriate year's scholarship group in the "一般グループ" category which appears at the bottom of the page.

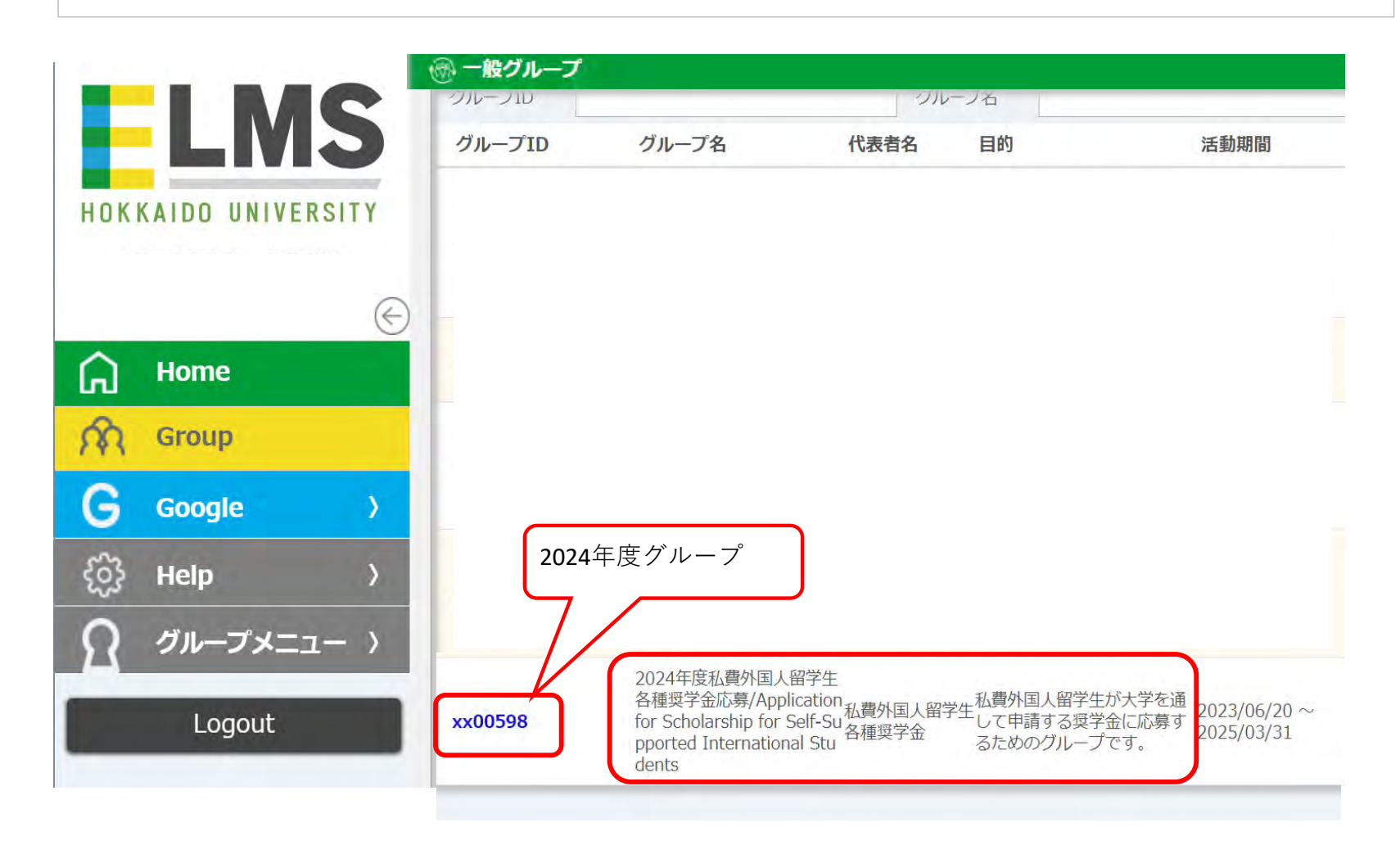

③「Moodle」をクリック/Click "Moodle".

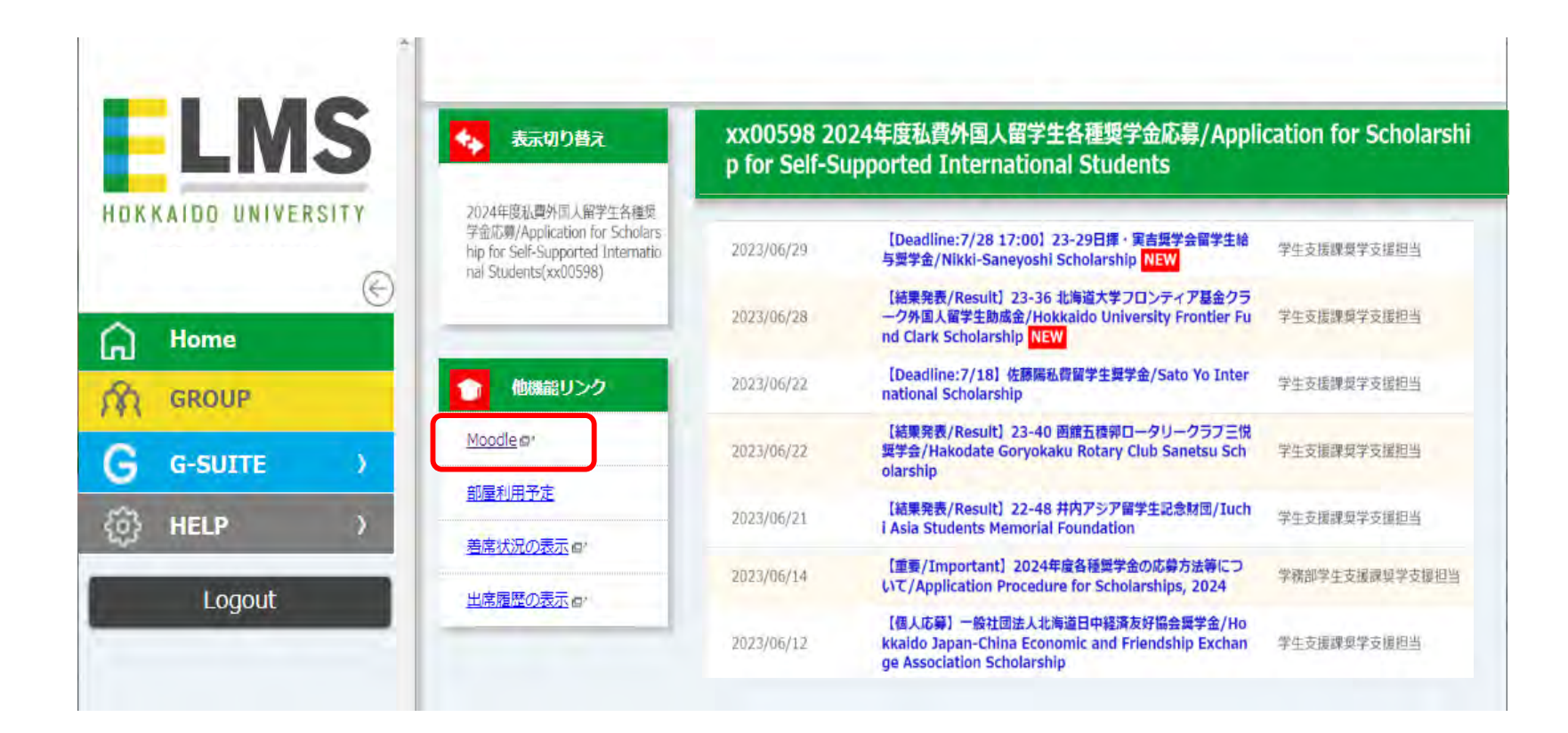

④応募したい奨学金名をクリック/Click the name of the scholarship you want to apply for.

|                   | :ン人テム 日本語 (ja) ▼<br>▲                                                                           |     |
|-------------------|-------------------------------------------------------------------------------------------------|-----|
| <b>5</b> xxt00463 |                                                                                                 |     |
| 8 コンピテンシー         | 2024年度私費外国人留学生各種奨学金応募/Application for                                                           |     |
| 1 評定              | Scholarship for Self-Supported International Students                                           |     |
| ) 一般              | Home / マイグループ / xx00463                                                                         |     |
| ን ኮピック1           |                                                                                                 |     |
| A David           | あなたの                                                                                            | 進捗( |
| nome              | 【Deadline:9/10 17:00】22-3 公益財団法人ロータリー米山記念奨学会奨学金/Rotary Yoneyama memorial Foundation Scholarship |     |
| 8 ダッシュボード         | 【Deadline:10/1 17:00】22-4 平和中島財団外国人留学生奨学生/Heiwa Nakajima Foundation                             |     |
| カレンダー             |                                                                                                 |     |
| ) プライベートファイル      | トピック1                                                                                           |     |
| マイグループ            |                                                                                                 |     |
| = In 00010        |                                                                                                 |     |

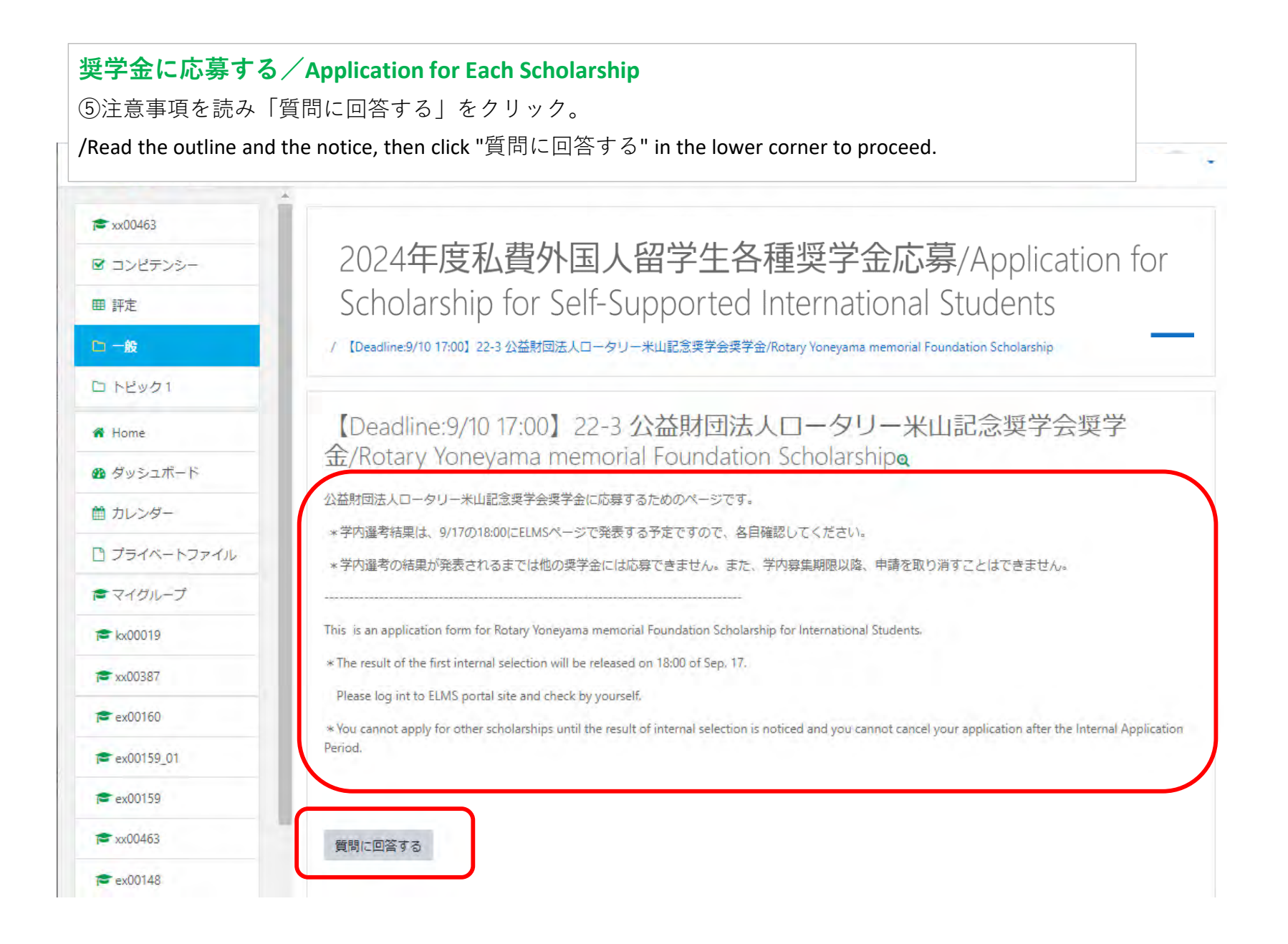

⑥すべての質問に回答し「あなたの回答を送信する」をクリック。 /Answer all the question listed, then click "あなたの回答を送信する".

|                 | <ul> <li>/ [Deadline:s/10-17:00] 22-3 公益対図法人ロータワー本山記法業子会業子会/kotary roneyama memorial roundation sci<br/>/ フィードバックを完了する</li> </ul> |
|-----------------|----------------------------------------------------------------------------------------------------|
| 🕿 xx00463       |                                                                                                    |
| ₫ コンピテンシー       | [Doodling:0/10.17:00] 22.2 (X) (时田注上口]                                                                                            |
| 囲 評定            | 学金/Rotary Yoneyama memorial Foundation Scholarship                                                                                |
| □ 一般            | モード:ユーザ名を記録して回答と共に表示する                                                                                                    |
| トピック1           | 他の奨学金に応募または受給してい○ はい/Yes<br>る奨学金がありますか? /Have you ● いいえ/No                                                                        |
| Home            | applied or received any other scholarship?                                                                                        |
| ダッシュボード         | Q1で「はい」を選択した場合, 奨学 -                                                                                                    |
| カレンダー           | 金名を記入してください。/if you choose "Yes" in Q1, please fill out                                                                           |
| プライベートファイル      | the name of the scholarship.                                                                                                    |
| マイグループ          | 選考を通過した場合、2021年12月 <sup>●</sup> はい/Yes<br>~2022年1月に行われる面接試験に ○ いいえ/No                                                             |
| kx00019         | 参加できますか?/Can you attend<br>the interview on December 2021 or                                                                      |
| xx00387         | candidate?                                                                                                    |
| ex00160         | 申請書類を日本語で作成できます ® はい/Yes<br>か? (Can you make the application O いいえ/No                                                             |
| ex00159_01      | documents in Japanese? 0                                                                                                    |
| ex00159         | 現在の滞在地を教えてくださ<br>い。/Where do you stay at now? ①                                                                                   |
| <b>x</b> x00463 | 0 フ クが付けられたフィーリードは必須入力フィールドです。                                                                                                    |
| ex00148         | あなたの回答を送信する キャンセル                                                                                                    |

| w00462       |                                                                                                    |
|--------------|----------------------------------------------------------------------------------------------------|
|              | 2024年 年1 年月 日 1 60 半月 年四世合大首 (Anaplication for                                                                                     |
| 5 JJE7J9-    | 2024年度私貨外国人留子生合裡突子金心券/Application to                                                                                               |
| 目評定          | Scholarship for Self-Supported International Students                                                                              |
| 1 一般         | / 【Deadline:9/10 17:00】22-3 公益財団法人ロータリー米山記念奨学会奨学会/Rotary Yoneyama memorial Foundation Scholarship                                  |
| トピック1        | / ジョー17(ジジを元199)                                                                                                    |
| Home         | 【Deadline:9/10 17:00】22-3 公益財団法人ロータリー米山記令授学会概                                                                                      |
| ● ダッシュボード    | 学金/Rotary Yoneyama memorial Foundation Scholarship                                                                                 |
| カレンダー        | 公益財団法人ロータリー米山記念奨学会奨学金                                                                                                    |
| ) プライベートファイル | 応募を受け付けました。                                                                                                    |
| マイグループ       | 学内選考結果は、9/17の18:00にELMSページで発表する予定ですので、各自確認してください。                                                                                  |
| kx00019      | Rotary Yopeyama memorial Foundation Scholarship                                                                                    |
| xx00387      | We have received your application.                                                                                                 |
|              | The result of the first internal celection will be released on 19/00 of Can. 17. Blasse log in to ELMC page and sherk by yourself. |
| ex00160      | menesurior the first internal selection will be released on 16.00 of sep. 17. Please log in to clivits page and check by yourself. |
| ex00160      | menesult of the first internal selection will be released on 16.00 of sep. 17. Flease log in to clivis page and check by yourself. |